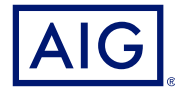

### AIG QUICK REFERENCE GUIDE

# TradEnable<sup>®</sup> Portal Changing a Buyer's Credit Limit

| 1               |                 | 用用       | E E                           | 2 2        | ø                                                                                                    | ø        |            |         |
|-----------------|-----------------|----------|-------------------------------|------------|----------------------------------------------------------------------------------------------------|----------|------------|---------|
|                 |                 |          | Part 1                        | Mag 1100 + | ACOUTE                                                                                                    |          |            |         |
| Posterio        |                 |          |                               |            |                                                                                                    |          |            |         |
|                 |                 |          |                               |            |                                                                                                    |          |            |         |
| Portide Pending | imposity limits |          |                               |            |                                                                                                    |          |            |         |
|                 | Reformation     | Experied | Duyer Kame                    | Country    | Unt                                                                                                    | Garency. | Date       | ADD 111 |
| SEARCH DETAILS  |                 |          | CHIMIESA VERISE SAMUTSE       | 15         | 1,210,300                                                                                                    | 110      | 25/06/2018 |         |
| Roger           |                 |          | INJVER RED (ARVIDE)           | 08         | 2,000,000                                                                                                    | 087      | 20-06/2023 |         |
| National IQ     | *               | 212400   | BUTCH STASTPORE (401722)      | 50         | 1,000,000                                                                                                    | 100      | 20-06.0101 |         |
|                 |                 |          | BUTCH CALIFORNIA (REF121)     | 40         | 1,000,000                                                                                                    | 100      | 20-06-2021 |         |
| FIJER.          |                 |          | RUMER GREEN (454725)          | 68         | 1,000,000                                                                                                    | 284      | 35-68,2001 |         |
| Country         |                 |          | BUNK WORKTED                  | . 45       | 2,900,000                                                                                                    | 150      | 20/08/2023 |         |
| 41              |                 |          | ENTRESA AZUS, (ARE LET)       | 12         | 2,000,000                                                                                                    | 1.00     | 2040,2021  |         |
|                 |                 |          | Press GOLE-MORTLE             | 50         | 1,505,306                                                                                                    | CUR.     | 20-06/2021 |         |
| (               | -               |          | EXPRESA ELA VCA DERITOR       | 49         | 1,000,000                                                                                                    | 0.00     | 20-06-2023 |         |
| -               |                 |          | CHIMESA MOLD JARKINS          | . 65       | 1,000,000                                                                                                    | 11.00    | 30/66/0101 |         |
| 11              | ines .          |          | INVESTIGAN (AMPLE)            | 1.0        | 1,000,000                                                                                                    | 180 -    | 20-66,0123 |         |
|                 |                 |          | BUEU COMPAGNIE (406723)       | . 16       | 1,000,000                                                                                                    | 8,8      | 20/06/2023 |         |
|                 |                 |          | ENTIRE PRESS, VERITE (ADATOR) | 18         | 1,500,300                                                                                                    | 108      | 2046(2101  |         |
|                 |                 |          | FURNAL BULALI (#SMT24)        | 08         | 1,000,300                                                                                                    | 8.00     | 20/06/2023 |         |
|                 |                 |          | BUYER SOLD (KHE1ST)           | - 14       | 1,500,000                                                                                                    | 087      | 20-06-2121 |         |
|                 |                 | 1        |                               |            | A CONTRACTOR OF THE OWNER OF THE OWNER OWNER OF THE OWNER OWNER OWNER OWNER OWNER OWNER OWNER OWNER OWNER OWNER OWNER OWNER OWNER OWNER OWNER OWNER OWNER OWNER OWNER OWNER OWNER OWNER OWNER OWNER OWNER OWNER OWNER OWNER OWNER OWNER OWNER OWNER OWNER OWNER OWNER OWNER OWNER OWNER OWNER OWNER OWNER OWNER OWNER OWNER OWNER OWNER OWNER OWNER OWNE |          |            |         |

### Overview

The TradEnable insured portal allows a Broker or Client to view a Credit Limit portfolio, buyer's details, submit Credit Limit requests and modifications. Depending upon the Buyer and Credit amount a decision can be made automatically and immediately. In some cases, the Credit Limit request is referred for a manual decision by AIG.

A credit limit request can be:

- A first limit requested on a new buyer
- · An increase request on an already existing limit
- · An appeal against a restrictive Credit Limit decision (partial decision or refusal)
- A limit decreases on an already existing limit

NOTE: A limit cancellation request by you is always automatically approved

## **Credit Limit Portfolio**

The insured can view the portfolio of current limits, pending requests, and temporary limits. The insured can access a buyer file, manage information related to the buyer, and consult the limit history and the detail of the current limits.

To view current limits:

- Brokers only click on the Please select an Insured Insured Please select an insured dropdown list at the top of the Portal screen and select an Insured from the list.
- 2. Click on the **Portfolio** 🔁 icon, if necessary.

### **Portfolio Tab**

The **Portfolio** tab includes the list of all buyers and their active Credit Limits decisions (full, partial and refusal).

### **Pending Tab**

The **Pending** tab includes all requests currently awaiting a manual decision from AIG. Once a request has been processed, it disappears from this tab and the limit is displayed in the **Portfolio** tab.

### **Temporary Limits Tab**

The **Temporary Limits** tab includes all the buyers with temporary Credit Limits. This tab also displays **temporary additional covers** where an additional part of the Credit Limit is temporary on top of a permanent Credit Limit.

| Portfolio | Pending | Temporary limits |
|-----------|---------|------------------|
|-----------|---------|------------------|

Portfolio tabs

#### **Action Buttons**

Depending upon which tab is selected, the following are two Action Buttons are available:

- **Detail**: Available when a Buyer has been selected, this action will display the Buyer detail in a Buyer Detail screen.
- **Export (.xls)** button: Export the current Tab's list as an Excel document.

The following two Action Buttons are available from the Portfolio tab:

- Add Buyer button: allows users to search for and add a new buyer.
- Buyer schedule: Export the current Tab's list as a PDF document.

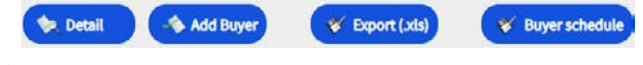

Action Buttons

# **Buyer Detail**

You can access the **Buyer Detail** screen by clicking on a Buyer in the **Portfolio** grid and then clicking on the **Detail** action button.

This will allow you to:

- View basic Buyer information on the Identity tab
- Check Policy, Limit, and Limit History information on the Cover tab
- Add notes for the buyer on the Notepad tab
- Create and Modify Credit Limits for the Buyer by clicking on the
  Services button

### **Identity Tab**

The Buyer detail **Identity** tab includes detailed information about the buyer, including the **CID** (Company Identification Number).

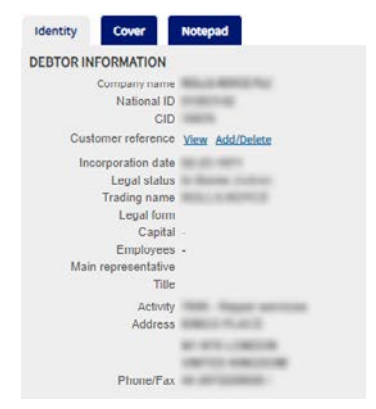

Buyer Information details

# Create or Change a Credit Limit

Once you have clicked the **Detail** button for a selected Buyer, you will see the Services button in the top righthand corner of the screen.

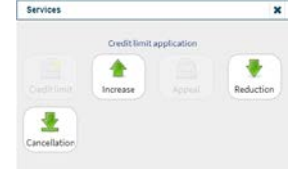

Buyer Services options

You can use the **Services** button to:

| S. | Credit Limit | Create the initial Credit Limit application for a new buyer.                                                                                                    |
|----|--------------|----------------------------------------------------------------------------------------------------|
|    | Increase     | Request a Credit Limit increase for an existing Buyer.                                                                                                    |
|    | Appeal       | Make a Credit Limit appeal following a refusal or restrictive decision.                                                                                          |
| ₽  | Reduction    | Request a Credit Limit decrease on an existing Buyer.                                                                                                    |
|    | Cancellation | Cancel existing Credit Limit on a Buyer. This will remove<br>the Buyer from the <b>Portfolio</b> list and delete this Buyer<br>from the policy for future sales. |

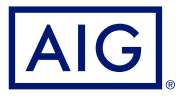

### **Cover Tab**

The **Cover** tab provides more information about the Buyer's **Policy** coverage. You can review individual policy coverage history and view their current Credit **Limit** information. You can also view a **History chart** showing movement of the limit over the previous 24 months.

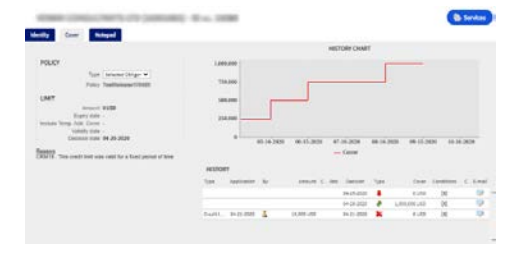

Cover tab

### **Email Coverage Details**

To access a copy of the email the limit endorsement notification. You can also transfer such email:

- 1. Click the E-Mail 🤛 icon under History.
- 2. Enter email address in Transfer to field.
- 3. Click the Send 🚭 icon.

### **Notepad Tab**

Use this tab to view and add **Notes** about a specific Buyer. Click the **Add** button to display the **Add Note** window where you can create and format a new note and add any relevant attachments.

### **Requesting Credit Limit Modification**

To request a Credit Limit modification:

- 1. Select the appropriate **Buyer** from the **Portfolio** tab.
- 2. Click the **Detail** button.
- 3. Click on the **Identity** tab.
- 4. Click the **Services** button.
- 5. Click either the Increase, Decrease, or Cancellation icon
- 6. For an **Increase** or **Decrease** request:
  - a. Enter the Application Amount, ensuring that the Currency is correct
  - b. Enter any relevant **Comments** (Increase only)
  - c. Attach any relevant files to evidence the request (Increase only)
  - d. Click the **Submit** button
- 7. For a Cancellation instruction:
  - a. Review the current Limit information
  - b. Click the **Submit** button. The Buyer will no longer appear on the **Portfolio** list and will delete this Buyer from the policy for future sales.

American International Group, Inc. (NYSE: AIG) is a leading global insurance organization. AIG provides insurance solutions that help businesses and individuals in approximately 190 countries and jurisdictions protect their assets and manage risks through AIG operations and network partners. For additional information, visit www.aig.com. This website with additional information about AIG has been provided as a convenience, and the information contained on such website is not incorporated by reference herein. AIG is the marketing name for the workide and marketing name for the workide on a formation, plot. All products and services are written or provided by subsidiaries or affiliates of American International Group, Inc. Products or services may not be available in all countries and jurisdictions, and coverage is subject to underwriting requirements and actual policy language. Non-insurance products and services may be provided by independent third parties. Certain property casualty coverages may be provided by a surplus lines insurer. Surplus lines insurers do not generally participate in state guaranty funds, and insureds are therefore not protected by such funds. American International Group UK Limited is registered in England: company number 10737370. Registered address: The AIG Building, 58 Fenchurch Street, London EG3M 4AB. American International Group UK Limited is Register (www.fca.org.uk/register). AIG Europe S.A. is an insurance undertaking with R.C.S. Luxembourg number B 218806. AIG Europe S.A. has its head office at 35D Avenue J.F. Kennedy, L-12557 Luxembourg and has VAT registration number LU30100608. AIG Europe S.A. is authorised by the Luxembourg Ministère des Finances and supervised by the Commissariat aux Assurances 11 rue Robert Stumper, L-2557 Luxembourg, Tel.: (+352) 22 69 11 - 1, caa@caalu, http://www.caa.lu/.